## **Processing Customer Overpayments**

Last Modified on 06/22/2022 4:01 pm EDT

This guide explains how to receive a payment greater than the invoice amount. It is intended for general users.

There may be times when you receive overpayments for open invoices. It is important that you process the overpayment transactions to reflect reality.

Suppose you have a customer with an outstanding invoice of \$1,988.19, but you receive a check for \$2,000.00 as payment:

- 1. Navigate from Main Menu > Accts Receivable > Receipts.
- 2. Click New to create a new customer payment, then specify the customer Company.
- 3. Enter the receipt as normal, but with these specifications:
  - Record the *full* amount received in the Payment Info **Amount** field (e.g. \$2,000.00).
  - Apply *only* the total amount due from the invoice to the Invoices Amount field (e.g. \$1,988.19).
- 4. Click the Total Allocated **Refresh** icon ( **C**).
- 5. Verify that the Apply Overpayment as Credit flag is marked.

| Customer Payment Details |             |               | Details  |                       |      |            |               |              |                 | Notices 😣 | Tasks 🔽      | Emails  | × (       | Doc |        |   |
|--------------------------|-------------|---------------|----------|-----------------------|------|------------|---------------|--------------|-----------------|-----------|--------------|---------|-----------|-----|--------|---|
| avme                     | ant Info    |               |          |                       |      |            |               | Bank Info    |                 |           |              |         |           |     |        |   |
| Compar                   |             |               |          |                       |      | Am         | tout          | Bank Account | >               |           |              |         |           |     |        | _ |
| Brights                  | side Charte | r School      |          |                       | Q    | 2,000      | .00           | 1120 Unde    | posited Funds - | Cash/Che  | ecks         |         |           |     |        |   |
| Pmnt Method Check #      |             | Customer Cred | it Card  | Notification Status   |      | Deposit On | Deposit State | 25 E         | Batch           |           | Bank Rec Sta | tus > R | econciled |     |        |   |
| HECK 49846               |             |               |          |                       |      | 06/22/22   |               |              |                 |           |              |         |           |     |        |   |
|                          | 30214       | Q             | 04/22/21 | Brightside Charter Sc | nool | > 50272    |               | =            | 0.00            | » 1,      | 988.19       | 0.00    | •         | 1,  | 900.19 | ~ |
|                          | 50214       | đ             | 04/22/21 | Brightside Charter Sc | ndol | > 50272    |               | =            | 0.00            | » 1,      | 988.19       | 0.00    |           | 1,  | 900.19 | ~ |
|                          | 50214       | Q             | 04/22/21 | Brightside Charter Sc | nool | > 50272    |               | =            | 0.00            | » 1,      | 988.19       | 0.00    |           | 1,  | 900.19 | ~ |

6. Click **Save** and **Post**.

At this point, aACE updates the receipt to include a line for a credit memo equal to the amount of the overpayment:

| loc      |                                    | âmeurê                                                                                     | Bank Info                                                                                                   |                                                                                                    |                                                                                                    |                                                                                                    |                                                                                                    |                                                                                                    |  |
|----------|------------------------------------|--------------------------------------------------------------------------------------------|----------------------------------------------------------------------------------------------------|----------------------------------------------------------------------------------------------------|----------------------------------------------------------------------------------------------------|----------------------------------------------------------------------------------------------------|----------------------------------------------------------------------------------------------------|----------------------------------------------------------------------------------------------------|--|
| loc      |                                    | Amount                                                                                     |                                                                                                    |                                                                                                    |                                                                                                    |                                                                                                    |                                                                                                    |                                                                                                    |  |
| loo      |                                    | Philippin                                                                                  | Bank Account >                                                                                              |                                                                                                    |                                                                                                    |                                                                                                    |                                                                                                    |                                                                                                    |  |
|          |                                    | 2,000.00                                                                                   | 1120 Undepo                                                                                                 | osited Funds - Cash                                                                                                    | /Checks                                                                                                    |                                                                                                    |                                                                                                    |                                                                                                    |  |
| sck #    | Customer Credit Card               | Notification Status                                                                        | Deposit On                                                                                                  | Deposit Status                                                                                                    | Batch                                                                                                    | Bank Rec Sta                                                                                                    | tus > Reconcile                                                                                                    | ed be                                                                                                    |  |
| 846      |                                    | PENDING                                                                                    | 06/22/22                                                                                                    | PENDING                                                                                                    |                                                                                                    | PENDING                                                                                                    |                                                                                                    |                                                                                                    |  |
| 00/22/22 | areas memorial brightside ch       |                                                                                            |                                                                                                    |                                                                                                    | 11.01                                                                                                    | 0.00                                                                                                    | 11.01                                                                                                    | -                                                                                                    |  |
|          |                                    |                                                                                            |                                                                                                    | <u> </u>                                                                                                    |                                                                                                    |                                                                                                    |                                                                                                    |                                                                                                    |  |
|          |                                    |                                                                                            |                                                                                                    |                                                                                                    |                                                                                                    |                                                                                                    |                                                                                                    |                                                                                                    |  |
|          |                                    |                                                                                            |                                                                                                    |                                                                                                    |                                                                                                    |                                                                                                    |                                                                                                    |                                                                                                    |  |
|          |                                    |                                                                                            |                                                                                                    |                                                                                                    |                                                                                                    |                                                                                                    |                                                                                                    |                                                                                                    |  |
|          |                                    |                                                                                            |                                                                                                    |                                                                                                    |                                                                                                    |                                                                                                    |                                                                                                    |                                                                                                    |  |
|          |                                    |                                                                                            |                                                                                                    |                                                                                                    |                                                                                                    |                                                                                                    |                                                                                                    |                                                                                                    |  |
|          | Date T<br>04/22/21 E<br>06/22/22 C | Date Title<br>04/22/21 Brightside Charter School<br>06/22/22 Credit Memo for Brightside Ch | Date Title Order   04/22/21 Brightside Charter School > 50272   06/22/22 Credit Memo for Brightside Charter | Date Title Order Sug   04/22/21 Brightside Charter School > 50272 Image: Charter School Image: Charter School   06/22/22 Credit Memo for Brightside Charter Image: Charter School Image: Charter School Image: Charter School | Date Title Order Suggested Balance   04/22/21 Brightside Charter School > 50272 Image: 1,988-19   06/22/22 Credit Memo for Brightside Charter Image: 1,181 | Date Title Order Suggested Balance Amount A   04/22/21 Brightside Charter School > 50272 I,988-19 1,988-19   06/22/22 Credit Memo for Brightside Charter I1.81 11.81 | Date Title Order Suggested Balance Amount Adjustment   04/22/21 Brightside Charter School > 50272 = -1,988-49 1,988-19 0.00   06/22/22 Credit Memo for Brightside Charter = -11.81 11.81 0.00 | Date     Title     Order     Suggested Balance     Amount     Adjustment     Total       04/22/21     Brightside Charter School     > 50272     Image: state of the state of the state of |  |

You can carry the overpayment until you <u>apply it to future invoices</u>

(https://aace6.knowledgeowl.com/help/applying-a-customer-credit-to-an-invoice) or you can issue a refund

(https://aace5.knowledgeowl.com/help/processing-refunds-for-customer-payments).